## 2

## Account

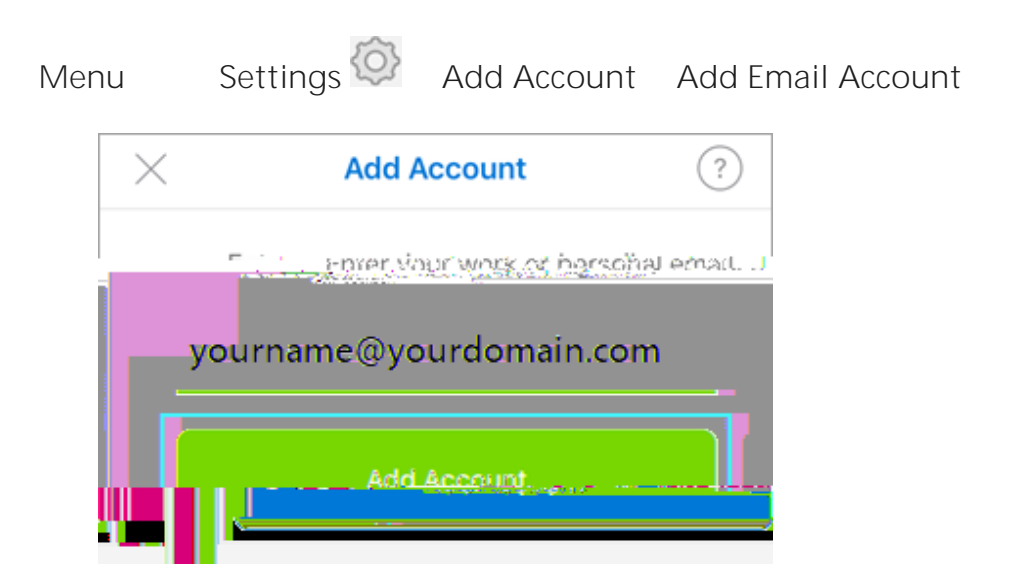

Sign In

Note: